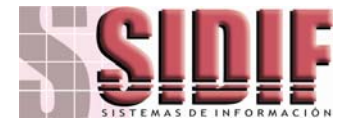

# CONSULTAS SOBRE LISTAS RESTRICTIVAS MANUAL DE USUARIO

CONTENIDO

| ACCESO                             | 2  |
|------------------------------------|----|
| BUSQUEDA EN LISTAS DE BLOQUEO      | 5  |
| LISTA PROPIA DE BLOQUEADOS         | 9  |
| VERIFICAR UN ARCHIVO DE NOMBRES    | 11 |
| RESULTADO DE BUSQUEDAS EN LISTAS   | 12 |
| ACTUALIZACION DE LISTAS DE BLOQUEO | 14 |
| PROCESO DE ACTUALIZACION DE LISTAS | 15 |

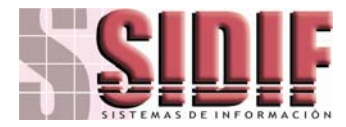

### MODULO DE CONSULTA DE LISTAS

## ACCESO

| Logon              | to detectART                                 |
|--------------------|----------------------------------------------|
| d                  | letectART®                                   |
| 0101010<br>1010101 | 18 % 618161616161616161616161616161616161616 |
|                    | detectART<br>Version 3.1<br>Block ed Liste   |
|                    |                                              |
| Databa             | se detroprentral                             |
|                    | User Id Sa                                   |
|                    | Password                                     |
|                    | Login                                        |

El usuario debe ingresar el USER ID asignado y su password. Este será validado por el sistema y de acuerdo con los accesos definidos, se definirá su perfil en la entrada. Al oprimir **Login** se establece la conexión según los parámetros ingresados.

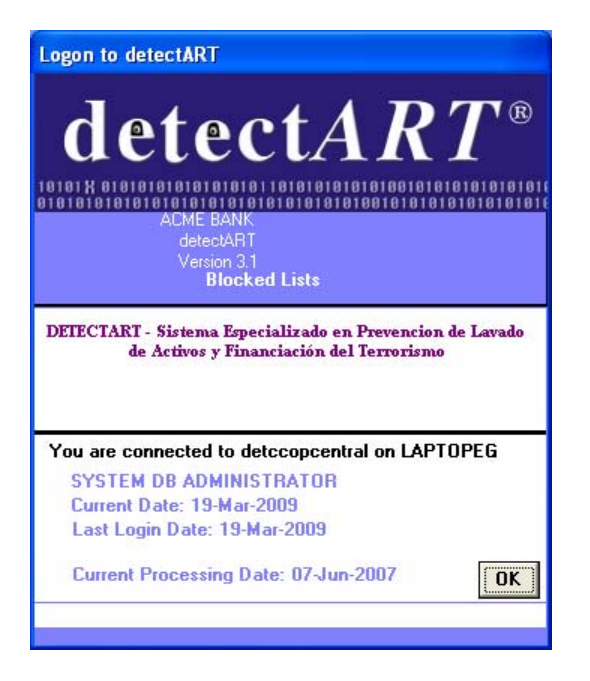

Al usuario se la indica que ha establecido correctamente la conexión y presenta alguna información complementaria como una Bienvenida y información de su último acceso. Oprima **OK**.

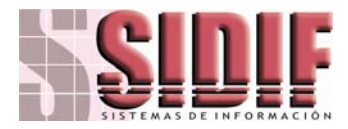

Se despliega una pantalla con los menus del sistema.

| 📉 dete  | ctART  | - Blocked Lis | its   |
|---------|--------|---------------|-------|
| Archivo | Listas | Configuración | Ayuda |
|         |        |               |       |
|         |        |               |       |
|         |        |               |       |
|         |        |               |       |

ARCHIVO: Presenta algunas opciones de Configuración y la opción de Cambio de Contraseña.

| 🛱 dete                                      | ctART                                                                             | - Blocked Lis         | its   |  |  |
|---------------------------------------------|-----------------------------------------------------------------------------------|-----------------------|-------|--|--|
| Archivo                                     | Listas                                                                            | Configuración         | Ayuda |  |  |
| Cambi                                       | iar contr                                                                         | aseña                 |       |  |  |
| <ul><li>✓ Mostra</li><li>✓ Mostra</li></ul> | <ul> <li>✓ Mostrar barra de estado</li> <li>✓ Mostrar barra de botones</li> </ul> |                       |       |  |  |
| Config<br>Config                            | juración<br>juración                                                              | local<br>de impresora |       |  |  |
| Salir                                       |                                                                                   |                       |       |  |  |

LISTAS: presenta las opciones para realizar Consultas sobre listas

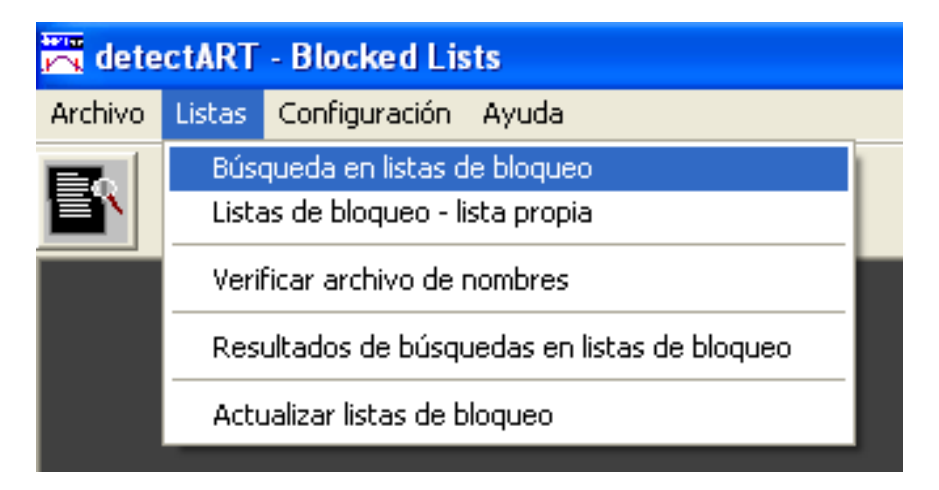

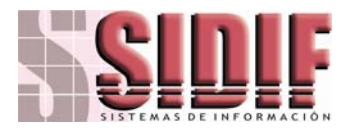

CONFIGURACION: Permite realizar configuración sobre los parámetros del sistema

| 🗮 detectART - Blocked Lists |        |                                     |       |  |
|-----------------------------|--------|-------------------------------------|-------|--|
| <u>A</u> rchivo             | Listas | Configuración                       | Ayuda |  |
| <b>F</b>                    |        | Configuración de búsqueda en listas |       |  |
|                             |        | Configuración del sistema           |       |  |
|                             |        |                                     |       |  |
|                             |        |                                     |       |  |

AYUDA: Presenta opciones de Uso y Ayuda del Sistema

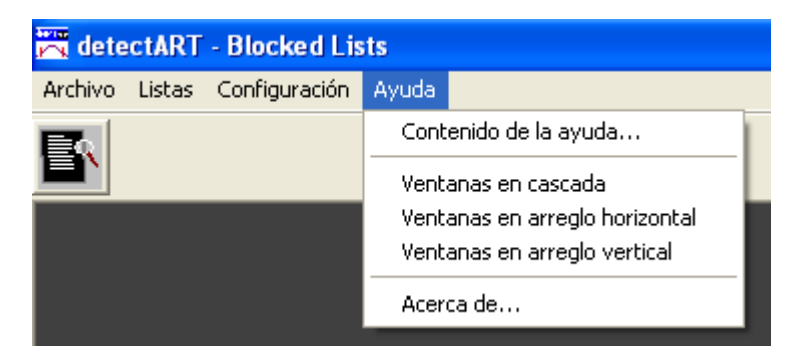

NOTA: EL sistema presenta ayuda para cada programa en forma individual. Este documento es una guía para el USO por parte de los usuarios.

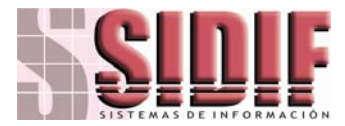

# **BUSQUEDA EN LISTAS DE BLOQUEO**

| 🗮 Búsqueda en listas de bloqueo                                                                                     |              |
|----------------------------------------------------------------------------------------------------|--------------|
| Dusqueda en tistas de Dioqueo    Buscar en todas las listas      Buscar en lista    Nombre    D     Reporte    Nota | da detectART |
|                                                                                                    |              |
|                                                                                                    |              |

Las consultas sobre listas se pueden realizar opcionalmente al buscar un Nombre o D, o ambos parámetros simultaneamente. Al Oprimir se ejecuta la consulta, de acuerdo con los parámetros ingresados:

• Buscar en todas las listas : Hace la Busqueda en todas la listas

C Buscar en lista SDN-OFAC : Hace la Busqueda únicamente en OFAC

C Buscar en lista: Hace la busqueda en una lista específica.

Ejemplo:

Se desea verificar si el Señor Ricardo Perez se encuentra registrado en listas. Para esto, se ingresa el nombre en la ubicación correspondiente obteniendo

| Nombre | RICARDO PEREZ |
|--------|---------------|
| ID     |               |

Y luego 🔙 para ejecutar la consulta, obteniendo los siguientes resultados.

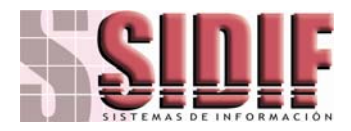

|   | Bú          | isque                      | da en lista                                       | s de bloq                                     | иео                                                   |           |                                                 |                                                            |                     |              |            |
|---|-------------|----------------------------|---------------------------------------------------|-----------------------------------------------|-------------------------------------------------------|-----------|-------------------------------------------------|------------------------------------------------------------|---------------------|--------------|------------|
|   | 0<br>0<br>0 | Buscar<br>Buscar<br>Buscar | en todas las list<br>en lista SDN-OF<br>en lista: | as<br>FAC                                     |                                                       |           |                                                 | — Opciones de coin                                         | cidencia—           |              |            |
|   | Norr<br>ID  | bre                        | RICARD                                            | O PEREZ                                       |                                                       |           |                                                 | <ul> <li>Usar criterios o</li> <li>V Salvar bú:</li> </ul> | le búsque<br>squeda | da detectART | প্রা       |
|   | B           | ieporte<br>Nota            | Mázim<br>Nombre<br>ID:                            | a coinciden<br>: (3) Todas la:<br>(0) Ninguno | <b>cia</b><br>s palabras del nombre encontradas y con | npletas ( | Diferente cantidad de palabras en nombre busca  | do y encontrado)                                           |                     |              |            |
| F | •           | list id<br>N               | ent id<br>10852                                   | ent alt com                                   | ent name<br>AYEBAS BICABDO PEBEZ                      |           | ent address<br>PHILIPPINES MANDALLIYONG CITY- M | ent_remarks                                                | ent neu<br>1        | ent update   | ent no     |
|   | <b>'</b>    | 2                          | QI.A.248.08.                                      | 0                                             | RICARDO PEREZ AYERAS - QI.A                           | A.248.0   |                                                 | Exact 1973 09 1                                            | 1                   | 10/23/2008   |            |
|   |             | 9                          | COL007756                                         | 0                                             | LUIS RICARDO PAEZ PEREZ - CO                          | DL007;    | MUNICIPIO DE YACOPI                             | OFICINA DE CO                                              | 1                   | 2/01/2007    |            |
|   |             | 9                          | FBI000167                                         | 0                                             | RICARDO ALONZO PEREZTRUJI                             | ILLO • I  | UNLAWFUL FLIGHT TO AVOID PROSE                  | PEREZTRUJILI                                               | 1                   | 9/12/2006    |            |
|   |             | 9                          | TSE006336                                         | 0                                             | RICARDO HERNANDO VARGAS                               | PERE2     | CANDIDATO EN LA CONSULTA POPUL                  | PARTIDO CON:                                               | 1                   | 7/08/2007    |            |
|   |             |                            |                                                   |                                               |                                                       |           |                                                 |                                                            |                     |              |            |
|   | •           |                            |                                                   |                                               |                                                       |           |                                                 |                                                            |                     |              | •          |
|   |             | itom                       | 1 do 5                                            |                                               |                                                       |           |                                                 |                                                            |                     |              | <b>N</b> 4 |

La pantalla refleja losresultados de la consulta. Estos resultados son alamcenados en un log, el cual puede ser consultado posteriormente. Los resultados pueden ser ampliados, haciendo doble-click sobre el registro a ampliar, obteniendo por ejemplo el registro a ampliar, obteniendo por ejemplo

| Detalle de lista de                                                                                   | e bloqueo                                                                                                    |   |
|----------------------------------------------------------------------------------------------------|----------------------------------------------------------------------------------------------------|---|
| CODIGO_LISTA:<br>TIPO_LISTA:<br>ID_REGISTRO:<br>NOMBRE:<br>DIRECCION:<br>COMENTARIOS:<br>ACTUALIZADO: | 9<br>Lista PEPS<br>COL007756<br>LUIS RICARDO PAEZ PEREZ<br>MUNICIPIO DE YACOPI<br>OFICINA DE CONTROL INTERNO<br>2/01/2007 | < |
|                                                                                                    |                                                                                                    | ~ |
|                                                                                                    | Exportar                                                                                                    |   |

Adicionalmente, con la opción Reporte, se puede generar un soporte de la consulta, que se presenta de la siguiente manera:

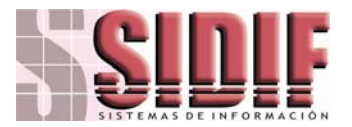

#### **Consultas sobres Listas Restrictivas**

| SIDIF LTDA             |                                              | Thursday, 19 March, 2009                                                                                                   | 10:2 | :3 am |
|------------------------|----------------------------------------------|----------------------------------------------------------------------------------------------------|------|-------|
| 9999999                |                                              |                                                                                                    |      | Pri   |
|                        | RESULTADO DE BUSC                            | UEDA SOBRE LISTAS VINCULANTES                                                                                              |      |       |
|                        |                                              |                                                                                                    |      |       |
| Fecha de Con:          | <u>sulta:</u> March 19, 2009–10:23 am        | <u>Usuario de Registro</u> sa                                                                                              |      |       |
| En la fecha se         | realizó la consulta sobre las listas vincula | antes con los siguientes filtros:                                                                                          |      |       |
|                        | Nombre Buscado: RICARDO PEREZ                |                                                                                                    |      |       |
|                        | ID Buscado:                                  |                                                                                                    |      |       |
| El detalle de la       | as coincidencias encontradas a la fecha e    | s el siguiente:                                                                                                    |      |       |
| <u>Código en Lista</u> | Nombre / Identificación                      | Detalle                                                                                                    | Nom  | / Id  |
| _ista OFAC-SE          | DN                                           |                                                                                                    |      |       |
| 10852                  | AYERAS RICARDO PEREZ                         | DOB 15 SEP 1973; POB 24 PARAISO STREET BARANGAY POBLACION<br>Mandaluyong City Manila Philippines; Nationality Philippines. | 3    | 0     |
| <u>Código en Lista</u> | Nombre / Identificación                      | Detalle                                                                                                    | Nom  | / Id  |
| Lista Negra No         | 0.2                                          |                                                                                                    |      |       |
| QI.A.248.08.           | RICARDO PEREZ AYERAS - QI.A.248.08.          | Exact 1973 09 16T00:00:00 - 24 Paraiso Street, Barangay Poblacion,<br>Mandaluyong City Philippines -                       | 3    | 0     |
| <u>Código en Lista</u> | Nombre / Identificación                      | Detalle                                                                                                    | Nom  | / Id  |
| Lista PEPS             |                                              |                                                                                                    |      |       |
| COLD07756              | LUIS RICARDO PAEZ PEREZ - COL007756          | MUNICIPIO DE YACOPI - OFICINA DE CONTROL INTERNO                                                                           | 3    | 0     |
| BIDDD167               | RICARDO ALONZO PEREZTRUJILLO -<br>FBIDDO167  | UNLAWFUL FLIGHT TO AVOID PROSECUTION POSSESSION OF A<br>CONTROLLED SUBSTANCE (FELONY NARCOTICS); - PEREZTRUJILLO           | 3    | 0     |
| FS⊟DD6336              | RICARDO HERNANDO VARGAS PEREZ -<br>TSE006336 | CANDIDATO EN LA CONSULTA POPULAR DE 8 DE JULIO DE 2007 PARA<br>ALCALDE DE TUNJA / BOYACA POR EL PARTIDO CONSERVADOR        | 3    | 0     |

En un segundo ejemplo, buscando a ROGELIO DELGADO no se encuentran coincidencias:

| 🚟 Búsqueda                                                                   | en listas de bloque                                          |              |                                                      |
|------------------------------------------------------------------------------|--------------------------------------------------------------|--------------|------------------------------------------------------|
| <ul> <li>Buscar en to</li> <li>Buscar en li</li> <li>Buscar en li</li> </ul> | odas las listas<br>sta SDN-OFAC<br>sta:                      |              | Opciones de coincidencia                             |
| Nombre<br>ID                                                                 | ROGELIO DELGADO                                              |              | Usar criterios de búsqueda detectART Salvar búsqueda |
| Reporte<br>Nota                                                              | Máxima coincidenci<br>Nombre: (0) Ninguno<br>ID: (0) Ninguno |              |                                                      |
|                                                                              | t id ent alt corer                                           | ent addres e | ent remarks ent nevent update ent no                 |
| I∢                                                                           | de O                                                         |              | ► ► <b>₩</b>                                         |

Yel reporte se veria de la siguiente manera

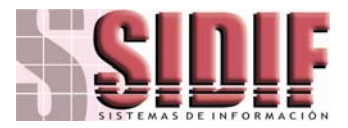

SIDIF LTDA 9999999 Thursday, 19 March, 2009 10:27 am

### RESULTADO DE BUSQUEDA SOBRE LISTAS VINCULANTES

| Fecha de Consulta: March 19, 2009 10:27 am                                                                                                    | <u>Usuario de Registro</u> sa                                                                                                    |                 |  |  |  |  |
|----------------------------------------------------------------------------------------------------|----------------------------------------------------------------------------------------------------|-----------------|--|--|--|--|
| En la fecha se realizó la consulta sobre las listas vinculantes con los siguientes filtros:                                                                                                    |                                                                                                    |                 |  |  |  |  |
| Nombre Buscado: ROGELIO DELGADO                                                                                                    |                                                                                                    |                 |  |  |  |  |
| ID Buscado:                                                                                                    |                                                                                                    |                 |  |  |  |  |
| El detalle de las coincidencias encontradas a la fecha es el siguie                                                                                                    | inte:                                                                                                    |                 |  |  |  |  |
| Código en Lista <u>Nombre / Identificación</u>                                                                                                    | <u>Detaile</u>                                                                                                    | <u>Nom / ld</u> |  |  |  |  |
| *** NO HAY REGISTROS COINCIDENTES ***<br>*** FIN DE CONSULTA ***<br>Nota: Los resultados de la consulta presentada en este Soporte es válido únicamente para la fecha de Consulta especificada.                                                                                                    |                                                                                                    |                 |  |  |  |  |
| Descripción de                                                                                                    | el Tipo de Coincidencia                                                                                                    |                 |  |  |  |  |
| <u>Concidencias por nombre</u><br>0 - No hay coincidencia<br>1 - Todas las palabras del nombre coinciden según criterio e incompletas<br>2 - Todas las palabras del nombre coinciden segun criterio y completas<br>3 - Todas las palabras del nombre encontradas y completas, con diferente cantidad de palabras en nombre buscado y encontrado<br>4 - Todas las palabras del nombre encontradas y completas, con igual cantidad de palabras en nombre buscado y encontrado<br>5 - Nombre completo encontrado en el mismo orden del nombre buscado | Concidencia Dor ID<br>0 - No hay coincidencia<br>1 - El id incompleto coincide según criterio<br>2 - El id coincide parcialmente<br>3 - El ID coincide totalmente |                 |  |  |  |  |

Servicio de Información prestado por DETECTART y TOPBLS

Page 1 of 1

El pie de pagina <u>Descripción del Tipo de Coincidencia</u> permite interpretar las dos columnas de la derecha <u>Nom/Id</u> donde indica el número de calificación del nivel de coincidencia entre el Dato Buscado y Dato Encontrado.

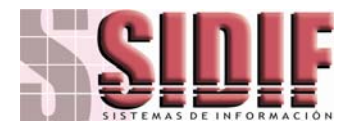

## LISTA PROPIA DE BLOQUEADOS

La opción muestra la ventana de consulta y mantenimiento de la lista de bloqueados propia de la entidad

| Listas de bloqueo - L | ista propia  |          |              |          |
|-----------------------|--------------|----------|--------------|----------|
|                       | Nombre       |          |              | 9        |
| list id lent id       | PEPITO PEREZ | COLOMBIA | LO USAN DE C | N        |
|                       |              |          |              | <u>D</u> |
|                       |              |          |              | ٢        |
|                       |              |          |              |          |
|                       |              |          |              |          |
|                       |              |          | •            |          |
| 📢 🖌 item 1 de 1       |              |          | F H          | Q.       |

El resultado de las consultas se muestra en la lista columnar, en la cual se pueden realizar operaciones de búsquedas, ordenamientos, filtrado, exportación y otros

La barra de herramientas (botones) muestran las acciones permitidas en modo de consulta (Ver Acciones sobre datos).

### Ventana de edición

En modo de edición (Actualización de item existente) y en modo de adición (Registro de nuevo item), la barra de acciones cambia a modo de edición con lo cual se podrá salvar, deshacer o cancelar los cambios realizados (Ver Acciones sobre datos)

| D                | 120456789                           |     | 6    |
|------------------|-------------------------------------|-----|------|
| Vombre           | PEPITO PEPEZ                        |     | 5    |
| Dirección        |                                     |     |      |
| Comentarios      | LO USAN DE COMODIN EN TODAS PARTES1 | × 2 |      |
|                  |                                     |     | Cano |
| 'echa de entrada | Entrada nueva                       |     |      |

Atributos:

ID: Identificación de la persona o entidad Nombre: Nombre de la persona o entidad Dirección: Dirección opcional de la persona o entidad Comentarios: Comentarios sobre la persona o entidad (ejemplo: la razón por el cual esta en la lista)

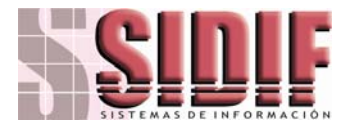

Entrada nueva: Permite indicar al sistema que la persona o entidad es nueva en la lista

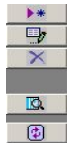

Barra de botones en modo de consulta

Esta localizada en la parte lateral derecha en las ventanas de mantenimiento,

permitiendo al usuario ejecutar acciones sobre un item/registro seleccionado

Los botones en su orden son:

Adiciona un Nuevo item/registro, abre la ventana con campos para edición y entrada del nuevo item/registro

Este botón permite editar / modificar el registro seleccionado

Este botón permite borrar el registro seleccionado

Este permite mostrar los datos del registro seleccionado en modo de lectura solamente Este botón permite refrescar la lista de registros basado en el último criterio de selección, mostrando los cambios más recientes por otros usuarios (si los hay)

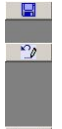

Barra de herramienta de acciones en modo de edición

La barra de herramientas de datos cambia en modo de edición cuando se esta adicionando un nuevo item o editando uno existente.

Cancelar

Los botones en su orden son:

Salvar cambios realizados

Deshacer los cambios realizados antes de salvar Cancelar modo de edición y regresar a modo de consulta

Barra de navegación

Esta barra muestra la posición del item/ registro seleccionado y el total de registros consultados.

### I4 4 jitem 1 de 6 ▶ ▶ ₩ 🖓

La barra permite navegar a través de la lista de registros. Los botones en su orden son:

Mueve la posición al primer registro de la lista Mueva la posición al registro anterior en la lista Mueve la posición al siguiente registro en la lista Mueve la posición al último registro de la lista

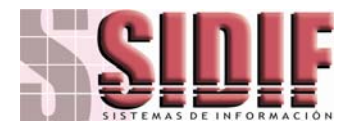

## VERIFICAR UN ARCHIVO DE NOMBRES

La opción muestra la ventana que permite revisar un archivo con nombres e Ids contra las listas de bloqueados.

| Verificación de un arc | hivo de nombres contra listas de bloqueo         |    |
|------------------------|--------------------------------------------------|----|
| Archivo a<br>validar   |                                                  |    |
|                        |                                                  |    |
|                        | – Configuración Consultas                        |    |
|                        | Numero minimo de palabras por nombre a validar 3 |    |
| Ejecutar proceso       |                                                  | Ū. |

Con esta utilidad es posible cruzar un archivo contra las listas de bloqueados para luego ver los resultados (hallazgos).

El archivo debe tener el siguiente formato:

Archivo ASCII donde cada línea o registro a verificar tiene los siguientes campos separados por TAB (tabulador)

| Columna/campo | Descripción                                                        |
|---------------|--------------------------------------------------------------------|
| 1             | Secuencia (puede ser consecutivo numérico)                         |
| 2             | ID a buscar (si se tiene es la identificación o NIT de la persona) |
| 3             | Nombre de la persona a buscar                                      |

Ejemplo: Una lista estando en Excel puede ser salvada como archivo texto separado por tabulador para luego ser verificada por el sistema.

Una vez se tiene el archivo a verificar se selecciona usando el botón validar...

Para ejecutar el proceso de búsqueda se oprime el botón Ejecutar proceso.

Los resultados de los hallazgos después del proceso se pueden ver en la ventana de Resultado de búsqueda en listas.

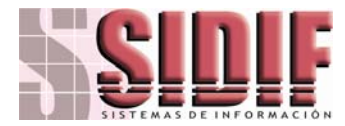

# **RESULTADO DE BUSQUEDAS EN LISTAS**

| Resultado de búsqueda e        | en listas                                                                               |                                                                        | - 🗆 🛛 |
|--------------------------------|-----------------------------------------------------------------------------------------|------------------------------------------------------------------------|-------|
| Borrar<br>Reporte No. Búsqueda | Aar/2009 👻 Tipo de búsqueda<br>Aar/2009 👻 Coincidencia de nom<br>Filtrar Consultas para | <todos> ore &gt;= Coincidencia de ID &gt;= Usuario  el nombre:</todos> | ]     |
|                                |                                                                                         |                                                                        |       |

Corresponde al log generado de las Consultas realizadas sobre las listas. Para cada una de las consultas realizadas, el programa le asigna un número consecutivo de consulta como identificador principal.

Este log permite filtrar la consulta por los siguientes parámetros:

| Rango               | de                 | fechas                         | donde                   | Desde                     | 19/Mar/2009                 | -           | es             | la             | fecha          | inicial   | у    |
|---------------------|--------------------|--------------------------------|-------------------------|---------------------------|-----------------------------|-------------|----------------|----------------|----------------|-----------|------|
| Hasta               | 19/1               | 1ar/2009 👤                     | es la fecl              | ha final.                 |                             |             |                |                |                |           | 5    |
| No. Búsqueo         | ta 🗌               | Co                             | rresponde               | e al numer                | o consecuti                 | vo a:       | signa          | do, s          | i se con       | oce.      |      |
| buscado             | ia de nom<br>y nor | per<br>per<br>per<br>mbre enco | rmite bus<br>ontrado. E | scar por<br>Esta va de    | el nivel de<br>1 a 5 donde  | e co<br>e5e | incide<br>s ma | encia<br>s pre | entre<br>ciso. | el nom    | bre  |
| encontra            | adelD>=<br>ado. E  | perr<br>Esta va de             | nite busca<br>1 a 3 dor | ar por el n<br>nde 3 es m | ivel de coir<br>as preciso. | ncide       | ncia (         | entre          | el Id bu       | uscado y  | ' Id |
| Usuario<br>Consulta | l.                 |                                | ]                       | Permite fi                | ltrar por el                | cod         | igo d          | e usi          | uario qu       | e realizo | ) la |
| Filtrar Const       | ultas para         | el nombre:                     |                         | ре                        | rmite cons                  | ultar       | si             | hay            | registro       | s para    | un   |
| nombre              | espec              | cifico.                        |                         | ·                         |                             |             |                | 5              | C              | ·         |      |
| Al realiz           | ar la d            | consulta p                     | resenta la              | a informaci               | ón de la sig                | guien       | ite m          | anera          | a:             |           |      |

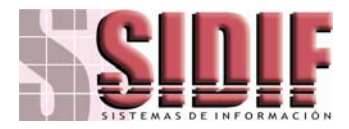

|                       |                                              | Desde 1                                                                                                    | 9/Mar/200                        | )9 👻                                      | Tipo de búsqueda < TODOS:                                                                                             | ,               |                                     |                                                                                                    |                                              |         |
|-----------------------|----------------------------------------------|----------------------------------------------------------------------------------------------------|----------------------------------|-------------------------------------------|----------------------------------------------------------------------------------------------------|-----------------|-------------------------------------|----------------------------------------------------------------------------------------------------|----------------------------------------------|---------|
| Borr<br>Repo          | ar<br>orte                                   | Hasta 1                                                                                                    | 9/Mar/200                        | 9 -                                       | Coincidencia de nombre >= Coinci                                                                                      | dencia de ID >= | Usuario                             |                                                                                                    |                                              |         |
|                       |                                              |                                                                                                    |                                  |                                           | Filtrar Consultas para el nombre:                                                                                     |                 |                                     |                                                                                                    |                                              |         |
| 0-0                   | _                                            |                                                                                                    |                                  |                                           | ,                                                                                                    |                 |                                     |                                                                                                    |                                              |         |
|                       |                                              |                                                                                                    |                                  |                                           |                                                                                                    |                 |                                     |                                                                                                    |                                              |         |
| Nom                   | nbre: (U) N                                  | inguno                                                                                                    |                                  |                                           |                                                                                                    |                 |                                     |                                                                                                    |                                              |         |
| D:                    | (U) N                                        | inguno                                                                                                    |                                  |                                           |                                                                                                    |                 |                                     |                                                                                                    |                                              |         |
|                       |                                              |                                                                                                    |                                  |                                           |                                                                                                    |                 |                                     |                                                                                                    |                                              |         |
| _                     | 1.1.1                                        | feebs registre                                                                                                    | uguaria                          | and burgando                              | a sector busicada                                                                                                    | 2.1.1           | P                                   | a a makes links                                                                                                   |                                              | subco   |
| 1.5                   | search id i                                  | recha reusuo                                                                                                    | i usuano -                       | rcou puscauo                              | I nombre buscado                                                                                                    | I IO DUSCADO    | l lista                             | i nompre lista                                                                                                    | i codieni                                    | i subco |
| ≤<br>► 1              | search id<br>78                              | 2009-03-19 10:25                                                                                                    | sa                               | 0                                         | ROGELIO DELGADO                                                                                                    | Id Duscado      | 0                                   | Lista OFAC-SDN                                                                                                    | 0                                            | 0       |
| 1                     | search id<br>78<br>77                        | 2009-03-19 10:25<br>2009-03-19 10:17                                                                                                    | sa<br>sa                         | 0                                         | ROGELIO DELGADO<br>RICARDO PEREZ                                                                                      | Id Duscado      | 0<br>0                              | Lista OFAC-SDN<br>Lista OFAC-SDN                                                                                  | 0<br>10852                                   | 0       |
| ≤<br>1<br>1           | 5earch id<br>78<br>77<br>77                  | 2009-03-19 10:25<br>2009-03-19 10:17<br>2009-03-19 10:17                                                                                 | sa<br>sa<br>sa                   | 0                                         | ROGELIO DELGADO<br>RICARDO PEREZ<br>RICARDO PEREZ                                                                     | IG DUSCADO      | 0<br>0<br>2                         | Lista OFAC-SDN<br>Lista OFAC-SDN<br>Lista OFAC-SDN                                                                | 0<br>10852<br>QLA.248                        | 0       |
| 1                     | 78<br>77<br>77<br>77<br>77                   | 2009-03-19 10:25<br>2009-03-19 10:17<br>2009-03-19 10:17<br>2009-03-19 10:17                                                             | sa<br>sa<br>sa                   | 0<br>0<br>0                               | ROGELIO DELGADO<br>RICARDO PEREZ<br>RICARDO PEREZ<br>BICARDO PEREZ                                                    |                 | 0<br>0<br>2<br>9                    | Lista OFAC-SDN<br>Lista OFAC-SDN<br>Lista OFAC-SDN<br>Lista Negra No. 2<br>Lista PEPS                             | 0<br>10852<br>QLA.248                        | 0       |
| 1<br>1<br>1<br>1<br>1 | 78<br>77<br>77<br>77<br>77<br>77<br>77       | 2009-03-19 10:25<br>2009-03-19 10:17<br>2009-03-19 10:17<br>2009-03-19 10:17<br>2009-03-19 10:17                                         | sa<br>sa<br>sa<br>sa<br>sa       | 0 0 0 0 0 0 0 0 0 0 0 0 0 0 0 0 0 0 0 0   | NOMEY 0033400<br>RICARDO PEREZ<br>RICARDO PEREZ<br>RICARDO PEREZ<br>RICARDO PEREZ                                     |                 | 0<br>0<br>2<br>9<br>9               | Lista OFAC-SDN<br>Lista OFAC-SDN<br>Lista Negra No. 2<br>Lista PEPS<br>Lista PEPS                                 | 0<br>10852<br>QI.A.248<br>COL007<br>EBI00016 | 0       |
|                       | 78<br>77<br>77<br>77<br>77<br>77<br>77<br>77 | 2009-03-19 10:25<br>2009-03-19 10:25<br>2009-03-19 10:17<br>2009-03-19 10:17<br>2009-03-19 10:17<br>2009-03-19 10:17<br>2009-03-19 10:17 | Sa<br>Sa<br>Sa<br>Sa<br>Sa<br>Sa | 0<br>0<br>0<br>0<br>0<br>0<br>0<br>0<br>0 | ROGELIO DELGADO<br>RICARDO PEREZ<br>RICARDO PEREZ<br>RICARDO PEREZ<br>RICARDO PEREZ<br>RICARDO PEREZ<br>RICARDO PEREZ |                 | 115ta<br>0<br>0<br>2<br>9<br>9<br>9 | Lista OFAC-SDN<br>Lista OFAC-SDN<br>Lista OFAC-SDN<br>Lista Negra No. 2<br>Lista PEPS<br>Lista PEPS<br>Lista PEPS | 0<br>10852<br>QI.A.248<br>COL007<br>FBI00018 | 0       |

Estos resultados se pueden ver en formato de reporte de la sguiente manera:

| SIDIF LIDA<br>9999999                                                                                                    |                                                                                                    | muisuay, ia maion, zuus                                                                                                    | 12.24  |
|----------------------------------------------------------------------------------------------------|----------------------------------------------------------------------------------------------------|----------------------------------------------------------------------------------------------------|--------|
| R                                                                                                    | ELACION DE BUSQU                                                                                                    | EDAS SOBRE LISTAS VINCULANTES                                                                                                    |        |
| <u>Código en Lista</u>                                                                                                    | Nombre / Identificación                                                                                                    | Detalle                                                                                                    | Nom /  |
| echa de Consulta:<br>Nombre Buscado<br>Lista OFAC-SDN                                                                                                    | March 19, 2009 10:17 am<br>RICARDO PEREZ                                                                                                    | <u>Número de Consulta: 177 Usuario de Registro sa</u><br><b>ID Buscado</b>                                                                   |        |
| AYER.                                                                                                    | AS RICARDO PEREZ                                                                                                    | DOB 15 SEP 1973; POB 24 PARAISO STREET BARANGAY POBLACION<br>MANDALUYONG CITY MANILA PHILIPPINES; NATIONALITY PHILIPPINES.                   | 3      |
| <u>.ista Negra No. 2</u><br>RICAF                                                                                                    | RDO PEREZ AYERAS - QI.A.248.08.                                                                                                    |                                                                                                    | 3      |
| ista PEPS                                                                                                    |                                                                                                    |                                                                                                    |        |
| LUIS I                                                                                                    | RICARDO PAEZ PEREZ - COL007756                                                                                                    | MUNICIPIO DE YACOPI                                                                                                    | 3      |
| RICAR                                                                                                    | RDO ALONZO PEREZTRUJILLO -<br>0167                                                                                                    | UNLAWFUL FLIGHT TO AVOID PROSECUTION POSSESSION OF A<br>CONTROLLED SUBSTANCE (FELONY NARCOTICS);                                             | з      |
| RICAR                                                                                                    | RDO HERNANDO VARGAS PEREZ -<br>06336                                                                                                    | CANDIDATO EN LA CONSULTA POPULAR DE 8 DE JULIO DE 2007 PARA<br>ALCALDE DE TUNJA /BOYACA POR EL PARTIDO CONSERVADOR                           | 3      |
|                                                                                                    |                                                                                                    | *** FIN DE CONSULTA ***                                                                                                    |        |
| Nota: Los resultados de la                                                                                                    | consulta presentada en este Soporte es válid<br>Descr                                                                                                    | o únicamente para la fecha de Consulta especificada.                                                                                         |        |
| 9                                                                                                    | Concidencias por Nombre                                                                                                    | Coincidencia por ID                                                                                                    |        |
| No hay coincidencia     Todas las palabras del n     Todas las palabras del n     Todas las palabras del n     antidad de palabras en nom     Todas las palabras en nom     Todas las palabras | ombre coinciden según criterio e<br>ombre coinciden según criterio y completas<br>ombre encontradas y completas, con diferent<br>nohe buscado y encontrado<br>ombre encontradas y completas, con igual<br>nohe buscado y encontrado<br>trado en el mismo orden del nombre buscado | 0 - No hay coincidencia<br>1 - Bi di incompleto coincide según ortterio<br>2 - Bi di coincide parcialmente<br>e 3 - B ID coincide totalmente |        |
| Servicio de Informaci                                                                                                    | ón prestado por DETECTART y TOP                                                                                                    | BLS                                                                                                    | Page 1 |

Y en caso que no haya coincidencias,

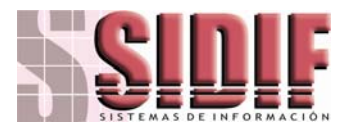

#### **Consultas sobres Listas Restrictivas**

SIDIF LTDA 9999999 Thursday, 19 March, 2009 12:26 pm

#### **RELACION DE BUSQUEDAS SOBRE LISTAS VINCULANTES**

| <u>Código en Lista</u>                                 | Nombre / Identificación                           |                     |            | <u>Detalle</u>                                         |           | Nor | <u>n / Id</u> |
|--------------------------------------------------------|---------------------------------------------------|---------------------|------------|--------------------------------------------------------|-----------|-----|---------------|
| Fecha de Consulta:<br>Nombre Buscado<br>Lista OFAC-SDN | <u>March 19, 2009 10:25 am</u><br>ROGELIO DELGADO | Número de Consulta: | <u>178</u> | <u>Usuario de Registro</u><br>I <mark>D Buscado</mark> | <u>sa</u> |     |               |
| ***                                                    | NO HAY REGISTROS COINCIDENTES ***                 |                     |            |                                                        |           | D   | 0             |
|                                                        |                                                   | *** FIN DE CONSULTA | ***        |                                                        |           |     |               |

Nota: Los resultados de la consulta presentada en este Soporte es válido únicamente para la fecha de Consulta especificada.

| Descripción de                                                                                                    | el Tipo de Coincidencia                                                                                                    |
|----------------------------------------------------------------------------------------------------|----------------------------------------------------------------------------------------------------|
| Concidencias por Nombre                                                                                                    | <u>Coincidencia por ID</u>                                                                                                    |
| <ul> <li>0 - No hay coincidencia</li> <li>1 - Todas las palabras del nombre coinciden según oriterio e incompletas</li> <li>2 - Todas las palabras del nombre coinciden según criterio y completas</li> <li>3 - Todas las palabras del nombre encontradas y completas, con diferente<br/>cantidad de palabras en nombre buscado y encontrado</li> <li>4 - Todas las palabras del nombre encontrados y completas, con igual<br/>cantidad de palabras en nombre buscado y encontrado</li> <li>5 - Nombre completo encontrado en el mismo orden del nombre buscado</li> </ul> | 0 - No hay coincidencia<br>1 - ⊟ id incompleto coincide según oriterio<br>2 - ⊟ id coincide parcialmente<br>3 - ⊟ ID coincide totalmente |
| Servicio de Información prestado por DETECTART y TOPBLS                                                                                                    | Page 1 of                                                                                                    |

## **ACTUALIZACION DE LISTAS DE BLOQUEO**

La opción muestra la ventana de actualización de listas de bloqueo

| Actualizar listas de bloqueo          |                                                                        |
|---------------------------------------|------------------------------------------------------------------------|
| Seleccione la lista a ser actualizada | 1 Lista propia de la entidad<br>Seleccionar archivo y actualizar Lista |
|                                       |                                                                        |
| <u></u>                               | Quitar marcas de nueva entrada                                         |

Con esta ventana se permite actualizar cualquiera de las listas de bloqueo siguiendo las siguientes especificaciones.

Para listas incluyendo la lista propia: Se debe tener el archivo actualizado en formato ASCII con campos separados por tabulador siguiendo las siguientes especificaciones:

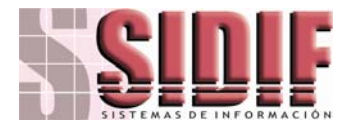

Nombre de archivo: cualquier nombre con extensión BLx donde x=Código de lista (1=lista propia, 2,3... otras listas)

| Columna/campo | Descripción                                                                 |
|---------------|-----------------------------------------------------------------------------|
| 1             | Identificación de la persona o entidad                                      |
| 2             | Nombre de la persona o entidad                                              |
| 3             | Dirección de la persona o entidad (o comentario)                            |
| 4             | Comentarios sobre la entrada (si se desea. Ej.: motivo de entrada en lista) |

Una vez se selecciona la lista a ser actualizada y se ubica el archivo nuevo con el botón Actualizar Lista, el sistema comenzará a realizar la actualización del sistema con la nueva lista con lo cual también marcará aquellas entradas nuevas (personas o entidades que entraron a la lista) que vienen en el archivo.

### **PROCESO DE ACTUALIZACION DE LISTAS**

En el menu de Instalación del proceso TOPBLS Sincronizador de Listas, el usuario encuentra las opciones

👯 TOPBIsSync - Sincronizador de Listas

TOPBLSSYNC\_Manual.pdf

<u>TOPBLSCONF – Configuración de Sincronización</u>: Proceso de configuración de de l Sinconización de Listas

<u>TOPBBLSSYNC – Sincronizador de Listas</u>: Proceso que ejecuta la sincronización de Listas

TOPBLSSYNC\_Manual.pdf: Manual Guía del programa de Sincronización.